#### Panduan Pengelolaan Website Desa dengan Sistem Informasi Desa (SID) versi 3.1

Aplikasi Sistem Informasi Desa (SID) adalah sistem olah data dan informasi yang dapat dikelola oleh pemerintah dan komunitas desa dalam dua ranah:

# 1. offline

Aplikasi diinstall dalam komputer server di kantor desa dan dioperasikan sebagai *server* (pusat data) yang bersifat lokal. Oleh karena tidak terhubung ke internet, SID *offline* hanya bisa diakses dalam jaringan lokal. Sistem *offline* ini direkomendasikan untuk diterapkan dalam penggunaan aplikasi SID harian. Database dari hasil proses olah data secara *offline* itu dapat diunggah ke sistem online secara berkala.

#### 2. online

SID akan optimal jika terhubung ke internet sebagai sistem online berbasis web. SID online akan otomatis berfungsi juga sebagai website desa. Website desa ini memiliki fungsi yang terbagi dalam dua bagian, yakni bagian depan (*front-end*) yang bisa diakses oleh publik dan bagian dalam (*back-end*) yang hanya bisa diakses oleh administrator sistem.

# Identitas dan Aktivasi Website Desa

Pilihan Alamat Website Desa:

- 1. <u>http://namadesa-namakabupaten.info</u>
- 2. http://namadesa-namakecamatan.namakabupatenkab.go.id
- 3. <u>http://namadesa-namakabupaten.desa.id</u>

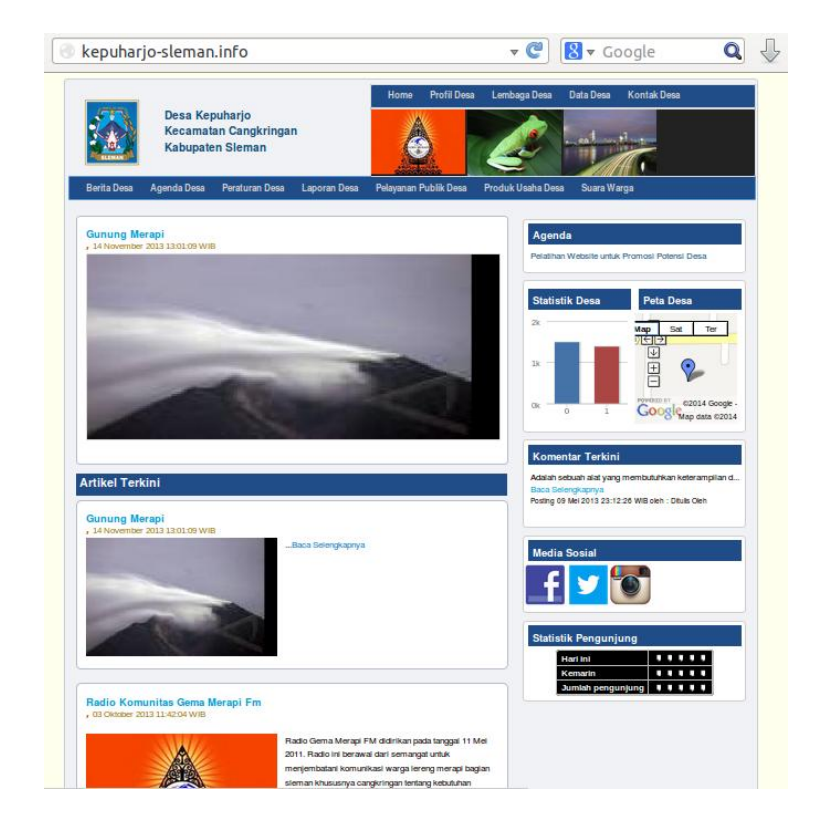

Ada sejumlah pilihan alamat website desa yang akan menjadi identitas website desa. Pada saat ini, COMBINE Resource Institution (CRI) sebagai lembaga pemberi layanan pengembangan dan penerapan SID mengelola website desa dengan domain <u>http://namadesa-namakabupaten.info</u> (contoh: <u>http://kepuharjo-sleman.info</u>). Domain .info adalah jenis domain umum yang bebas digunakan, terutama untuk website yang mengelola isi/konten yang bersifat informatif. CRI menyediakan layanan hosting gratis untuk lokasi server website desa. Biaya aktivasi domain website desa dikelola dalam dua skema; 1. dibiayai oleh program, 2. dibiayai oleh pemerintah desa. Biaya aktivasi domain .info sekitar Rp 100.000 – Rp 110.000 / tahun. Biaya ini dapat dibayarkan melalui CRI atau langsung kepada perusahaan penyedia jasa layanan internet yang ditunjuk oleh CRI. Identitas website dengan lokasi server di CRI dan domain .info ini bersifat sementara, hingga website desa tersebut kemudian dapat dialihkan ke layanan internet yang dikelola oleh pemerintah kabupaten/kota setempat. Proses pengalihan ini akan difasilitasi oleh CRI, menyesuaikan dengan kesiapan pemerintah kabupaten/kota setempat dalam penyediaan server dan nama domain untuk website desa.

Pada wilayah kabupaten yang pemerintah daerahnya sudah menyiapkan layanan server untuk wevsite desa, alamat website yang disiapkan akan menggunakan domain resmi .go.id. Domain .go.id dikelola oleh lembaga pemerintah dan terdaftar pada organisasi Penyedia Nama Domain Indonesia (PANDI). Layanan hosting untuk lokasi server website desa dan domain yang diaktifkan, dibiayai seluruhnya oleh pemerintah kabupaten setempat. Skema ini telah dilakukan dalam penerapan SID di wilayah Kabupaten Temanggung. Pemerintah Kabupaten Temanggung telah mempersiapkan server di Kantor Pengelola Data Telematika (KPDT) dan domain dengan format <u>http://namadesa-namakecamatan.namakabupatenkab.go.id</u> (contoh: <u>http://mondoretno-bulu.temanggungkab.go.id</u>; untuk menggantikan <u>http://mondoretno-temanggung.info</u>).

Identitas lain yang bisa digunakan oleh website desa adalah menggunakan domain resmi yang dikhususkan untuk website desa. Domain tersebut adalah domain .desa.id. Domain alamat website ini disediakan pula oleh PANDI (<u>http://pandi.or.id</u>) sebagai penyedia nama domain resmi Indonesia. Domain .desa.id ini bisa didaftarkan sendiri oleh desa dengan biaya sekitar Rp 50.000 / tahun. Pemerintah Kabupaten Bantul telah mempersiapkan domain ini untuk website desa di Kabupaten Bantul (contoh: <u>http://terong-bantul.desa.id</u>; untuk menggantikan <u>http://terong-bantul.info</u>). Pembiayaan aktivasi domain dan server di Bantul menjadi tanggung jawab Pemerintah Kabupaten Bantul.

# Aksesibilitas Website Desa

Aplikasi SID dirancang sejak awal oleh CRI untuk mengelola data dasar desa dan informasi desa. Data dasar yang dikelola meliputi data dasar kependudukan dan data dasar aset/sumber daya desa. Data dasar ini menjadi tanggung jawab pemerintah desa dalam pengelolaannya. Hanya pengguna (*user*) dari pemerintah desa dan tim yang dikoordinasikan oleh pemerintah desa saja yang akan memiliki kewenangan dan hak akses ke dalam sistem. Sementara, *user* di luar pemerintah desa hanya akan memiliki akses terbatas pada fungsi olah informasi untuk website desa.

Tingkat *user* (pengguna) dalam SID:

- 1. Administrator : adalah orang/tim yang bertanggung jawab penuh atas olah data dan informasi dalam SID dan website desa. Orang/tim ini ditunjuk oleh pemerintah desa disahkan dengan surat keputusan kepala desa.
  - 1. Peran olah data : entry, edit, delete data dasar
  - 2. Peran olah informasi : tulis, edit, publish artikel website

- 2. Operator: adalah orang/tim yang bertugas membantu administrator mengelola data dan informasi, tetapi dengan kewenangan yang lebih terbatas.
  - 1. Peran olah data : entry, edit data dasar
  - 2. Peran olah informasi : tulis, edit artikel website
- 3. Redaksi: adalah orang/tim yang bertugas sebagai redaksi media website desa dan hanya dapat melakukan olah informasi berupa artikel website.
  - 1. Peran olah informasi : tulis, edit artikel

# Informasi dalam Website Desa

Ada dua jenis informasi dalam website desa:

1. Informasi Statis

Informasi statis adalah jenis informasi yang akan relatif tidak berubah/tidak perlu diubah dalam waktu yang lama. Informasi ini tidak bersifat seperti berita yang bisa/harus diperbarui setiap hari. Contoh jenis informasi statis dalam website desa adalah deskripsi tentang:

- Profil Desa
  - i. Sejarah Desa
  - ii. Wilayah Desa
  - iii. Masyarakat Desa
- Lembaga Desa
  - i. Visi dan Misi
  - ii. Pemerintah Desa
  - iii. Badan Permusyawaratan Desa
  - iv. Lembaga Masyarakat Desa
- Data Desa
- Kontak Desa
- Syarat dan Ketentuan

Pada website desa, menu halaman untuk menampilkan informasi statis ada pada bagian atas.

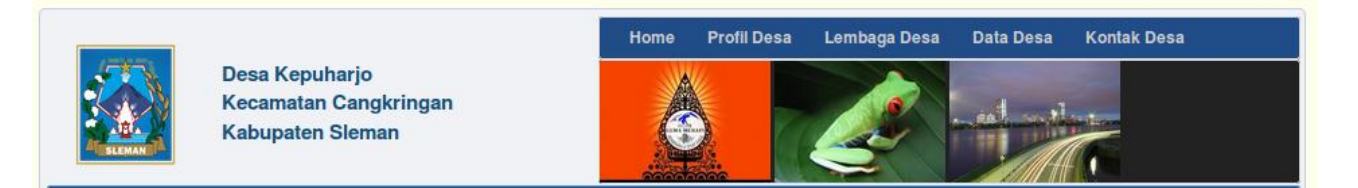

# 2. Informasi Dinamis

Informasi dinamis adalah informasi yang akan/harus terbarui secara berkala dalam frekuensi yang cukup sering. Berita adalah salah satu contoh informasi yang bersifat dinamis. Berita akan atau harus diperbarui setiap saat atau secara berkala, agar pembaca website desa dapat membaca informasi berita yang teraktual. Selain berita, hal lain yang dapat dikelola secara berkala dan aktual, meliputi informasi tentang agenda desa, informasi tentang peraturan desa terbaru, informasi tentang laporan desa terbaru, informasi tentang pelayanan publik desa terkini, informasi tentang produk usaha desa, dan infomasi tentang opini atau pendapat warga.

Pada website desa, menu halaman dinamis ini akan tampil sebagai kategori konten pada bagian atas kiri.

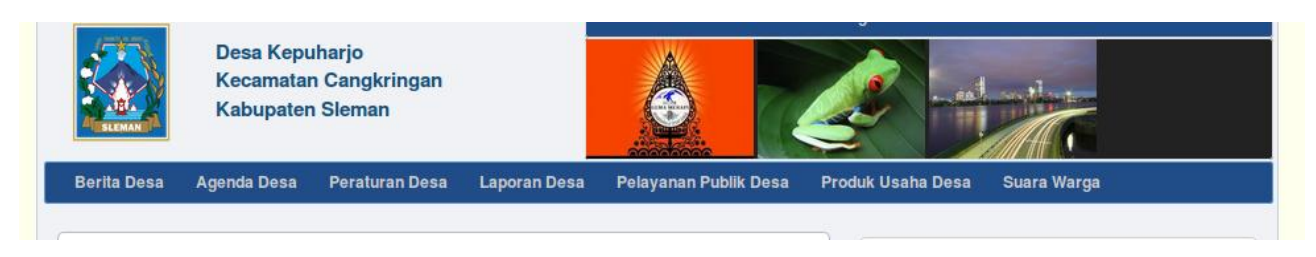

Konten dinamis terkini akan tertampilkan di halaman depan seperti berikut ini. Tulisan terkini akan tampil paling atas.

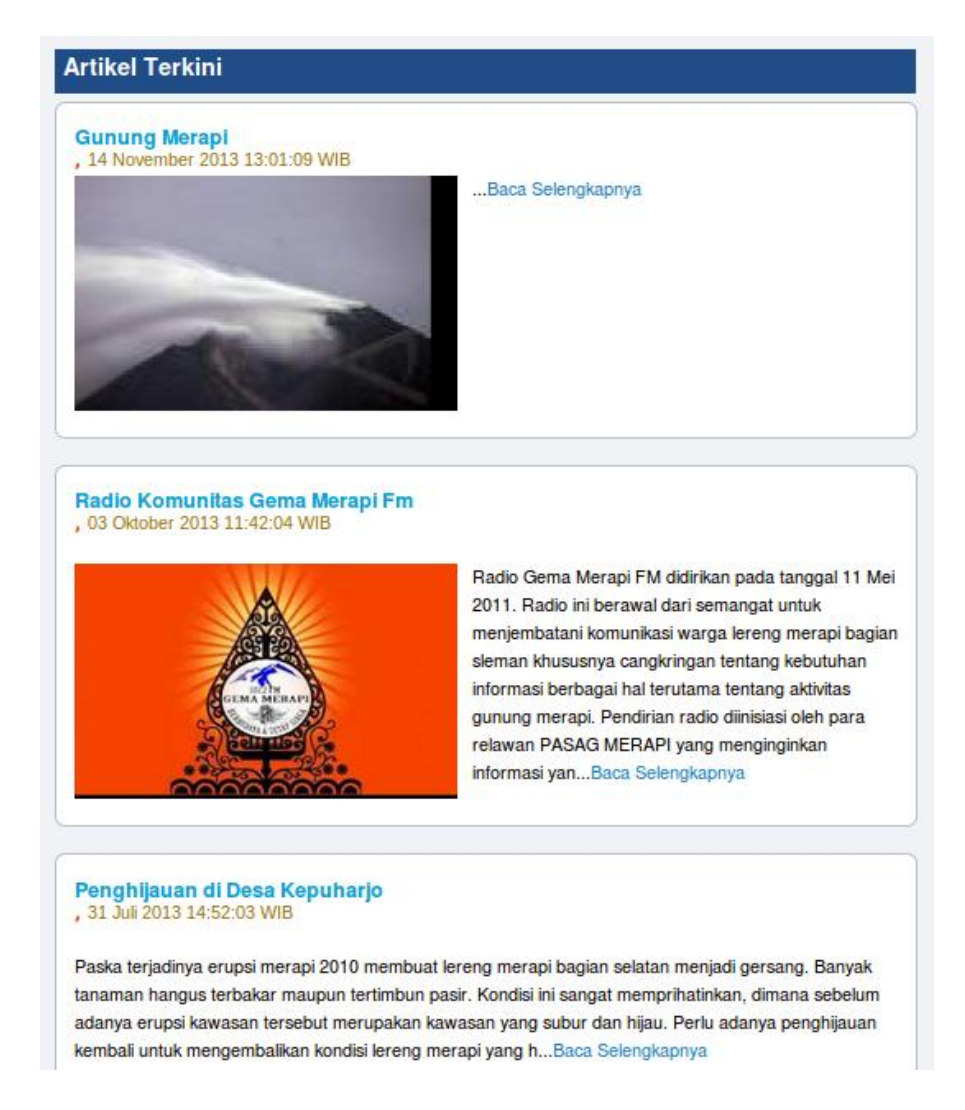

Sebelum masuk ke bagian panduan pengelolaan website desa, penting untuk tahu terlebih dahulu struktur isi/konten website desa yang dapat dibaca dalam peta situs (*sitemap*).

# Site Map (Peta Situs) Website Desa

| Menu Indeks   | Home                  |                                                                                                    |                                                                           |
|---------------|-----------------------|----------------------------------------------------------------------------------------------------|---------------------------------------------------------------------------|
| (Menu)        | Profil Desa           | Sejarah Desa                                                                                                    |                                                                           |
|               |                       | Wilayah Desa                                                                                                    |                                                                           |
|               |                       | Masyarakat Desa                                                                                                    |                                                                           |
|               | Lembaga Desa          | Visi dan Misi Desa                                                                                                    |                                                                           |
|               |                       | Pemerintah Desa                                                                                                    |                                                                           |
|               |                       | Badan Permusyawaratan Desa                                                                                                    |                                                                           |
|               |                       | Lembaga Masyarakatan Desa                                                                                                    |                                                                           |
|               | Data Desa             |                                                                                                    |                                                                           |
|               | Kontak Desa           | Syarat dan Ketentuan / Disclaimer                                                                                                    |                                                                           |
| Menu Dinamis  | Agenda Desa           |                                                                                                    |                                                                           |
| (Kategori)    | Berita Desa           |                                                                                                    |                                                                           |
|               | Peraturan Desa        |                                                                                                    |                                                                           |
|               | Laporan Desa          |                                                                                                    |                                                                           |
|               | Pelayanan Publik Desa |                                                                                                    |                                                                           |
|               | Produk Usaha Desa     |                                                                                                    |                                                                           |
|               | Suara Warga           |                                                                                                    |                                                                           |
| Widget        | Cari / Search         |                                                                                                    |                                                                           |
| (Kolom Kanan) | Agenda Desa           |                                                                                                    |                                                                           |
|               | Statistik Desa        | → link banner menuju halaman<br>"Data Desa"                                                                                                    |                                                                           |
|               | Peta Desa             | → link banner menuju halaman "Peta<br>Desa"                                                                                                    |                                                                           |
|               | Komentar Terkini      |                                                                                                    |                                                                           |
|               | Link Desa Terdekat    |                                                                                                    |                                                                           |
|               | Media Sosial          | Facebook                                                                                                    |                                                                           |
|               |                       | Twitter                                                                                                    |                                                                           |
|               |                       | Google +                                                                                                    |                                                                           |
|               |                       | Instagram                                                                                                    |                                                                           |
|               |                       | Flickr                                                                                                    |                                                                           |
|               |                       | Youtube                                                                                                    |                                                                           |
|               | Statistik Pengunjung  |                                                                                                    |                                                                           |
| Footer        | Tentang SID           | © 2009 - 2014 <u>Aplikasi Sistem Inform</u><br>yang digunakan dalam situs ini dibang<br><u>Lumbung Komunitas</u> dari <u>COMBINE</u><br><u>Institution</u> sejak tahun 2009.<br>Sistem ini dikelola dengan merujuk pa<br><u>GNULGENERAL PUBLIC LICENSE</u> | aasi Desa (SID)<br>jun oleh<br><u>Resource</u><br>da lisensi<br>Version 3 |

#### Desain Website Desa – Home (Halaman Utama)

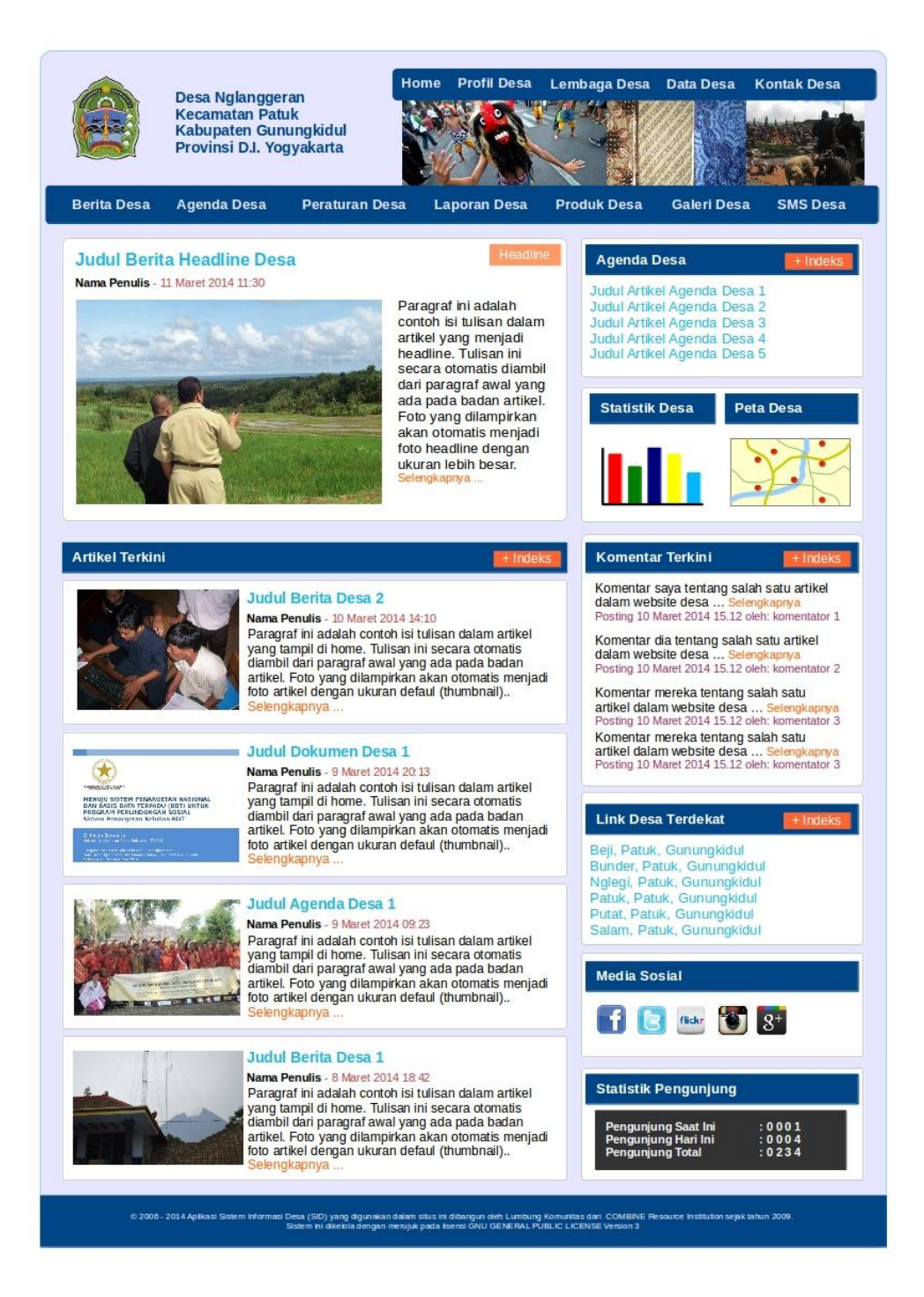

Desain website desa akan terus dikembangkan. Tim desa bisa tetap melakukan pengelolaan data dan informasi di sistem ini, tanpa terganggu oleh proses pengembangan. Update hasil pengembangan website akan langsung dipasangkan oleh tim teknologi informasi CRI ke dalam sistem online ini. Setiap update/upgrade yang dihasilkan akan didukung dengan dokumen panduan yang akan disertakan untuk pada user/pengguna sistem di setiap desa.

#### Panduan Dasar Mengelola Website Desa

Mengelola website desa harus dilakukan dengan masuk ke dalam sistem. *User* yang memiliki akses ke dalam sistem harus log-in terlebih dahulu. Langkah-langkah yang harus dilakukan adalah sebagai berikut:

- 1. Buka website desa yang Anda akan kelola
- 2. *Scroll* hingga ke bagian bawah website desa (*footer*). Klik link pada tulisan Sistem Informasi Desa (SID)

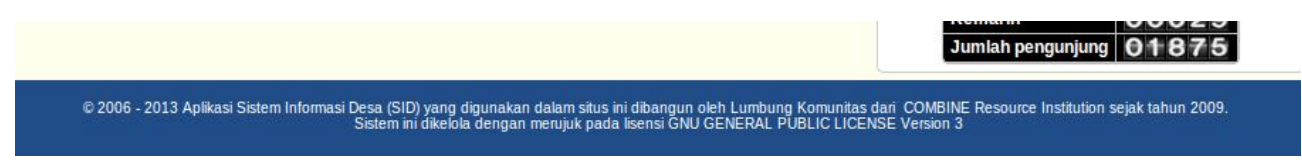

3. Akan terbuka halaman log-in (misal: <u>http://namadesa-namakabupaten.info/index.php/siteman</u>)

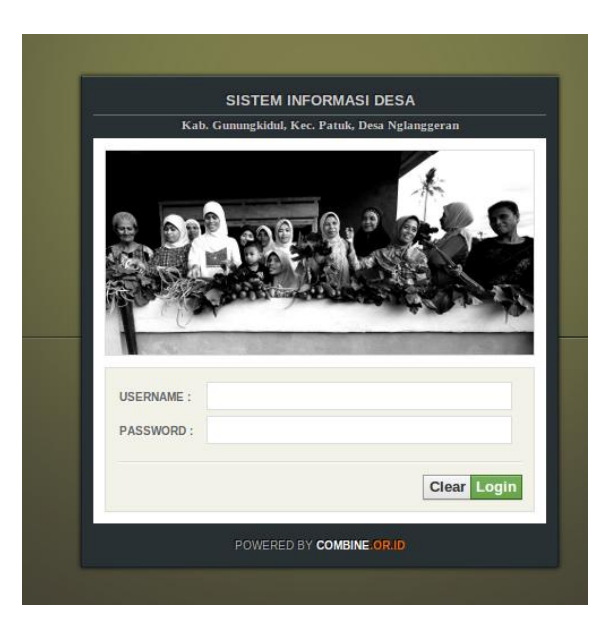

4. Isikan username dan password ke dalam kolom yang tersedia dan klik log-in.

Data username dan password akan diberikan oleh tim CRI kepada administrator sistem per desa. Administrator sistem desa tersebut kemudian akan membuat akses untuk *user* lainnya di tingkat desa.

5. Akan terbuka halaman administrator SID. Klik ikon Admin Web untuk masuk ke halaman manajemen website desa.

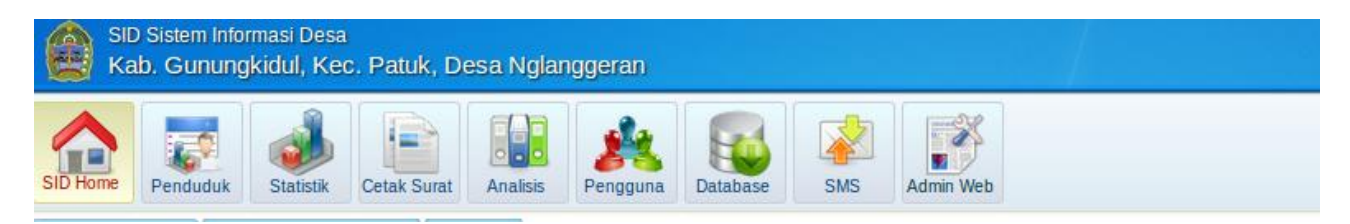

6. Akan terbuka halaman manajemen website desa, dengan tampilan sebagai berikut:

| SID Home Penduduk Statistik Cetak S | urat Analisis Pengguna Databa  | se SMS Admin Web                              |
|-------------------------------------|--------------------------------|-----------------------------------------------|
| Artikel Menu Komentar Gallery       | Dokumen Wigdet Media           | Sosial                                        |
| Kategori Artikel                    | Tambah Berita Baru Hapus Berit | ta                                            |
| Berita                              | Semua 🔻                        |                                               |
| Potensi                             |                                |                                               |
| Produk Desa                         | No Aksi                        | Judul                                         |
| Agenda Desa                         | 1 Ubah                         | Gunung Merapi                                 |
| Peraturan Desa                      |                                |                                               |
| Laporan Desa                        | 2 Ubah                         | Radio Komunitas Gema Merapi Em                |
| Pelayanan Publik Desa               |                                |                                               |
| Suara Warga                         | 3 Ubah                         | Penghijauan di Desa Kepuharjo                 |
| Halaman Statis                      |                                |                                               |
| Tambah Kategori                     | 4 Ubah                         | Kampung Manggong "Padang Pasir" Hijau Kembali |
|                                     | 5 Ubah                         | Peta KRB Desa Kepuharjo                       |

- 7. Fungsi-fungsi dalam Menu "Admin Web" meliputi:
- Artikel : untuk membuat konten tulisan, baik di menu dinamis maupun menu statis
- Menu : untuk mengatur susunan/struktur menu dan fungsi menampilkan isi menu
- Komentar : untuk menampilkan dan memantau komentar pengunjung website desa
- Gallery : untuk mengatur dan membuat album foto di dalam website desa
- Dokumen : untuk mengatur dokumen yang dilampirkan dalam konten website
- Widget : untuk mengatur fungsi-fungsi khusus selain konten data dan informasi
- Media Sosial : untuk mengatur fungsi-fungsi media sosial yang dihubungkan ke website

Penjelasan rinci setiap fungsi di atas, diuraikan di bawah ini.

8. Pengelolaan Fungsi "Artikel"

Langkah menulis dan memuat artikel:

- Klik sub-menu "Artikel"
- Klik kategori artikel yang akan ditulis. Kategori yang tersedia pada website desa meliputi:
  - Berita Desa
  - Agenda Desa
  - Peraturan Desa
  - Laporan Desa
  - Pelayanan Publik Desa
  - Produk Usaha Desa
  - Suara Warga
  - Halaman Statis

| Berita  |              |      |  |
|---------|--------------|------|--|
| Potens  | iii          |      |  |
| Produk  | Desa         |      |  |
| Agenda  | a Desa       |      |  |
| Peratur | an Desa      |      |  |
| Lapora  | n Desa       |      |  |
| Pelaya  | nan Publik D | )esa |  |
| Suara \ | Warga        |      |  |
| Halama  | n Statis     |      |  |
| Tambał  | n Kategori   |      |  |

 Misal, artikel yang akan ditulis adalah kategori "Produk Usaha Desa". Klik kategori "Produk Usaha Desa" pada kolom kiri, lalu klik tombol "Tambah Produk Usaha Desa Baru" pada kolom tengah.

| 0  | Tamb | ah Berita Baru 🛱 Hapus Beri | ta                                       |   |                    | 圖 Hap | ous Kategori Berita                 |
|----|------|-----------------------------|------------------------------------------|---|--------------------|-------|-------------------------------------|
| Se | mua  |                             |                                          |   |                    | Cari  | Q Cari                              |
| No |      | Aksi                        | Judul                                    | ÷ | Enabled / Disabled | ¢     | Diposting 🛊<br>Pada                 |
| 1  |      | 🕑 Ubah 🛍 🖆 🚖 🕨              | Bus Aneka Jaya Terperosok di Kalipentung |   | Yes                |       | 17 Desember<br>2013 10:01:28<br>WIB |
| 2  |      | 🕑 Ubah 🛍 🖆 ★ 🕨              | Musyawarah Desa Sosialisasi, PNPM 2014   |   | Yes                |       | 03 Desember<br>2013 13:11:33<br>WIB |
| 3  |      | 🕑 Ubah 🗎 💕 ★ 🕨              | Berbagi Ilmu SID melalui Jambore Desa    |   | Yes                |       | 26 November<br>2013 14:11:40<br>WIB |

 Akan terbuka halaman kolom pengisian tulisan. Isikan judul artikel pada bagian kolom atas. Isikan isi/tubuh tulisan artikel pada bagian kolom bawah. Fungsi-fungsi pengaturan tulisan ada pada tools bar yang tersedia.

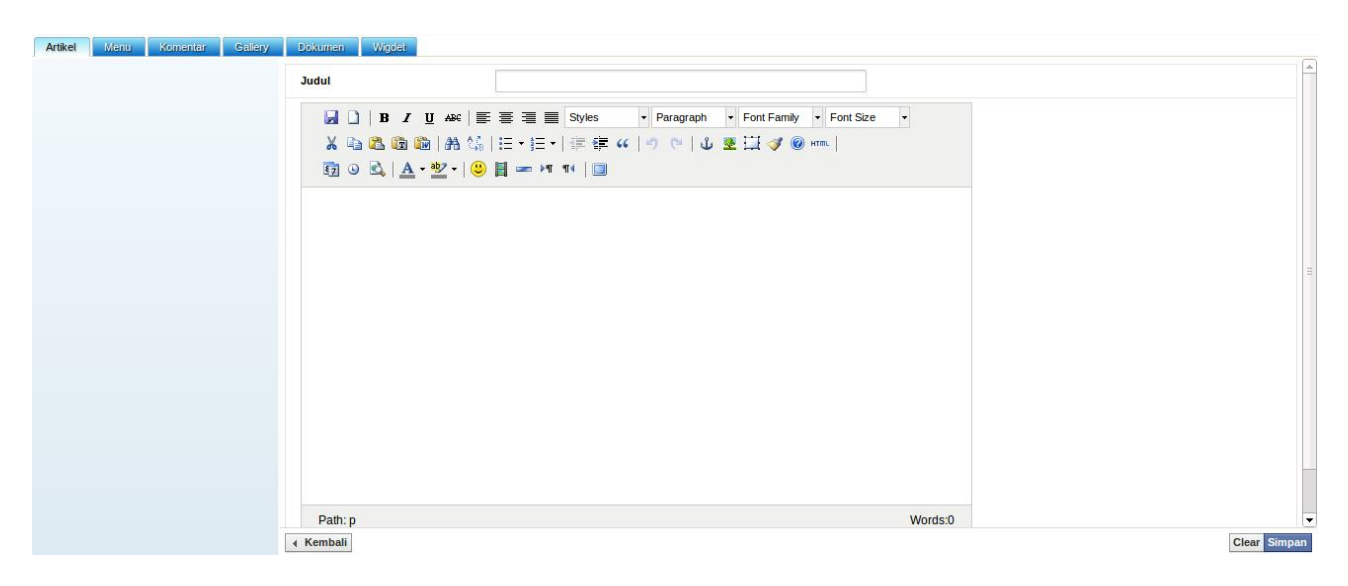

- Setelah selesai mengisi kolom judul dan kolom tubuh tulisan, klik "Simpan"

- Jika user log-in sebagai administrator, artikel akan otomatis terpublish di halaman depan sebagai konten dinamis. Jika user log-in sebagai redaksi, artikel akan terpublish dengan terlebih dahulu dimoderasi oleh administrator.
- Pada halaman daftar artikel, tulisan dapat dijadikan headline pada halaman depan dengan klik ikon bintang.
- Ikon "Ubah" berfungsi untuk melakukan edit tulisan
- Ikon tong sampah berfungsi untuk melakukan penghapusan tulisan
- Ikon gembok berfungsi untuk menampilkan atau tidak menampilkan tulisan

Kategori dikelola pada kolom kiri. Langkah menambah kategori adalah dengan klik tulisan "Tambah Kategori". Pada kotak dialog yang muncul, isikan nama kategori yang dibutuhkan, lalu klik "Simpan". Fungsi kategori itu akan otomatis aktif.

| Kategori Artikel      | Tambah Halaman Statis Baru | Hapus Halaman Statis |                    |
|-----------------------|----------------------------|----------------------|--------------------|
| Berita                | Semua 👻                    |                      |                    |
| Potensi               |                            |                      |                    |
| Produk Desa           | No Aksi                    | Judul                | Enabled / Disabled |
| Agenda Desa           | 1 Ubah                     |                      | Yes                |
| Peraturan Desa        |                            | Tambah Kategori Baru |                    |
| Laporan Desa          | 2 Ubah                     |                      | Yes                |
| Pelayanan Publik Desa | 3 🗆 Ubah                   | Nama Kategori        | Yes                |
| Suara Warga           |                            |                      |                    |
| Halaman Statis        | 4 Ubah                     |                      | Yes                |
| Tambah Kategori       | 5 Ulbah                    |                      | Tutup Simpan       |
|                       | 6 Ubah                     | Pemerintah Desa      | Yes                |

Menulis artikel sebagai konten statis, dilakukan dengan klik tulisan "Halaman Statis". Akan muncul daftar artikel dalam Menu Statis sebagai berikut:

| Ser | nua | -     |                            |               | C     |
|-----|-----|-------|----------------------------|---------------|-------|
| lo  |     | Aksi  | Judul                      | Enabled / Dis | abled |
| 1   |     | Ujbah | Disclaimer                 | Yes           |       |
| 2   |     | Upah  | Kontak Desa                | Yes           |       |
| 3   |     | Ubah  | Data Desa                  | Yes           |       |
| 4   |     | Ubah  | Lembaga Masyarakat Desa    | Yes           |       |
| 5   |     | Ubah  | Badan Permusyawaratan Desa | Yes           |       |
| 6   |     | Ubah  | Pemerintah Desa            | Yes           |       |
| 7   |     | Ubah  | Lembaga Desa               | Yes           |       |
| 8   |     | Upah  | Masyarakat Desa            | Yes           |       |
| 9   |     | Upah  | Wilayah Desa               | Yes           |       |
| .0  |     | Upah  | Sejarah Desa               | Yes           |       |
| 1   |     | Ubah  | Profil Desa                | Yes           |       |

Klik tombol "Tambah Halaman Statis Baru" untuk menambah artikel, dan klik simpan setelah tulisan dimasukkan. Artikel akan otomatis tersimpan dan tertampilkan dalam daftar artikel untuk halaman statis.

| Artikel Manu Komantar Galleny | Dokumen Wigdet                                                                                                    |                                                       |              |
|-------------------------------|----------------------------------------------------------------------------------------------------|-------------------------------------------------------|--------------|
|                               | Judul                                                                                                    |                                                       | <u>*</u>     |
|                               | □     B     J     J     Ax     E     E     E     Styles       X     10     10     A     10     E     E | - Paragraph - Font Famay - Font Size -<br>? C* ↓ S Li | =            |
|                               | Path: n                                                                                                    | Words:0                                               |              |
|                               | <ul> <li>Kembali</li> </ul>                                                                                                    | W0103.0                                               | Clear Simpan |

9. Pengelolaan Fungsi "Menu"

Secara default, fungsi menu ini sudah diatur oleh tim pengembang SID. Namun, jika pihak desa ingin melakukan pengaturan sendiri, fungsi ini fleksibel untuk dimodifikasi. Pengaturan fungsi menu dibagi menjadi dua:

| <ul> <li>Menu Atas</li> </ul> | : untu | ık olah konten statis     | s (halaman statis) |                    |
|-------------------------------|--------|---------------------------|--------------------|--------------------|
| Artikel Menu Komentar Gallery | Dokuma | eni Wigdet                |                    |                    |
| Kategori menu                 | O Tamb | ah menu Baru 🗎 Hapus Data |                    |                    |
| Atas                          | Semua  | ¥                         |                    |                    |
| Atas Kin                      | No 📃   | Aksi                      | Nama 💠             | Enabled / Disabled |
|                               | 1      | 🗐 Rincian 🕜 🗊 🗗 🕒         | Home               | Yes                |
|                               | 2      | 🗐 Rincian 🕜 🗐 🗗 😫         | Profil Desa        | Yes                |
|                               | 3      | 🗐 Rincian 🕜 💼 🗗 🕀         | Lembaga Desa       | Yes                |
|                               | 4      | 🗐 Rincian 🕜 🗊 💕 🕀         | Kontak Desa        | Yes                |
|                               | 5      | 🗐 Rincian 🕜 🗐 📭 🕀         | Statistik          | Yes                |
|                               |        |                           |                    |                    |

Klik ikon "Tambah Menu Baru" untuk menambahkan fungsi menu yang dibutuhkan. Akan terbuka kotak dialog isian menu. Isikan nama menu yang dibutuhkan, lalu klik simpan. Menu akan otomatis aktif.

Agar menu ini bisa menampilkan tulisan, harus ditautkan dengan link artikel yang telah disiapkan di Manu "Artikel" > "Halaman Statis". Link tersebut dimasukkan dalam kotak dialog yang muncul ketika melakukan pengaturan / edit menu. Isikan artikel yang sesuai dengan judul menu.

| Nama Sub Menu<br>Link | Sejarah Desa | A            |              |              |
|-----------------------|--------------|--------------|--------------|--------------|
| Link                  |              |              | Enabled      | Link         |
|                       | Sejarah Desa | -            | Enabled      | artike//58   |
|                       |              |              |              | artikel/49   |
|                       |              |              |              | artikel/50   |
|                       |              |              |              |              |
|                       |              |              |              |              |
|                       |              |              |              |              |
|                       |              |              |              |              |
|                       |              |              |              |              |
|                       |              |              |              |              |
|                       |              |              |              |              |
|                       |              |              |              |              |
|                       |              | Close Simpan |              |              |
|                       |              |              |              |              |
|                       |              |              | Close Simpan | Close Simpan |

#### – Menu Atas Kiri : untuk olah konten dinamis (artikel)

| Kategori menu | 0  | Tamb | ah menu Baru 🔟 Hapus Data |            |   |                    |
|---------------|----|------|---------------------------|------------|---|--------------------|
| Atas          | Se | mua  | •                         |            |   |                    |
| Atas Kiri     | No |      | Aksi                      | Nama       | ÷ | Enabled / Disabled |
|               | 1  |      | 🗐 Rincian 🕜 🗑 🖴           | Teras Desa |   | No                 |
|               | 2  |      | 🗐 Rincian 🕜 💼 🗗 🖶         | Berita     |   | Yes                |
|               | 3  |      | 🗐 Rincian 🕼 🗊 🗗 🔂         | Peraturan  |   | Yes                |
|               | 4  |      | 🗐 Rincian 🕜 🛍 🗗 🖶         | Laporan    |   | Yes                |
|               | 5  |      | 🗐 Rincian 🕜 🏛 🗗 🔂         | Agenda     |   | Yes                |
|               | 6  |      | 🗐 Rincian 🕜 💼 🖴           | Potensi    |   | No                 |

# 10. Pengelolaan Fungsi "Komentar"

| Komentar | Gallery | D   | okum | en     | Wigdet   |                                                                                                    |                                                          |                                     |
|----------|---------|-----|------|--------|----------|----------------------------------------------------------------------------------------------------|----------------------------------------------------------|-------------------------------------|
|          |         | Ê I | Hapu | s Data | 1        |                                                                                                    |                                                          |                                     |
|          |         | Se  | emua | ۲      |          | c                                                                                                    | vi                                                       | Q Cari                              |
|          |         | No  |      |        | Aksi     | Nama                                                                                                    | <ul> <li>Enabled</li> <li>I</li> <li>Disabled</li> </ul> | Diupload 🛊<br>Pada                  |
|          |         | 1   |      | 1      | Jbah 🗎 🔒 | Pnpm di tuntut untuk masyarakat berlatih mandiri melalui proses yang cukup mengedepankan kepentiangan masyarakat ,akan terlatih sbgai<br>penggagas pelaksana ,monitoring ,pemelihara yang berkelanjutan dan keterlibatan sampai dari hal yg kecil                                                                     | No                                                       | 03 Maret 2014<br>13:46:24 WIB       |
|          |         | 2   |      | Ø.     | Jbah 🗎 🔒 | trims atas bantuannya BUNG                                                                                                    | No                                                       | 03 Maret 2014<br>13:36:34 WIB       |
|          |         | 3   |      | Ø.     | Jbah 🗎 🔒 | trims atas bantuannya BUNG                                                                                                    | No                                                       | 03 Maret 2014<br>13:36:22 WIB       |
|          |         | 4   |      | Ø.     | Jbah 🗎 🔒 | trims atas liputanya bung                                                                                                    | No                                                       | 03 Maret 2014<br>13:35:09 WIB       |
|          |         | 5   |      | Ø      | Jbah 🗎 角 | Sejarah desa ditulis sangat subyektif. Tidak ada referensi/nujukan yang akurat. Sejarah, tidak cukup dimaknai berdasarkan 'semantik' (arti)<br>sebuah kata. Labh dari tu, Nama Kepala Desa tidak diikuti dengan titmangsa jabatan. Kalau bisa dilengkapi, karena pembaca sangat<br>membutuhkan informasi seperti titu | No                                                       | 21 Desember<br>2013 07:43:55<br>WIB |
|          |         | 6   |      | 1      | Jbah 🗎 🚅 | Bisa ditulis lebih detaii? Ini sangat bermanlaat untuk penyebarluasan info desa wisata. Terimakasih. Salam untuk rekan kawula muda                                                                                                    | Yes                                                      | 17 November<br>2013 14:55:26<br>WIB |
|          |         | 7   |      | 1      | Jbah 🗎 💕 | Adalah sebuah alat yang membutuhkan keterampilan dari penggunanya. Alat ini seperti pisau yang mempunyai dua mata. Jika tidak berhati-<br>dalam menggunakannya dapat melukai pemakainya.                                                                                                    | ati Yes                                                  | 09 Mei 2013<br>23:12:26 WIB         |
|          |         |     |      |        |          |                                                                                                    |                                                          |                                     |

Ikon "Ubah"

: berfungsi untuk edit isi komentar

- Ikon tong sampah : berfungsi untuk menghapus komentar
- Ikon gembok : berfungsi untuk mengaktifkan dan menon-aktifkan komentar agar bisa tampil atau tida tertampilkan di halaman depan (*front-end*) website desa

# 11. Pengelolaan Fungsi "Gallery"

Fungsi galeri ini ditujukan untuk mengelola album foto di dalam website. Namun, funsi ini masih dalam tahap ujicoba. Tim pengembang SID merekomendasikan album foto dikelola dengan layanan lain yang bisa dihubungkan dengan website desa. User dapat menggunakan album foto di Facebook, Google+, atau Flickr untuk memuat foto-foto dokumentasi desa. Link dari album foto tersebut nanti bisa ditautkan dengan widget di website desa.

12. Pengelolaan Fungsi "Widget"

Pada website versi ini, fungsi widget masih dalam pengembangan. Fungsi pengaturan widget ini akan meliputi fungsi-fungsi untuk membuat ruang untuk menampilkan aplikasi di kolom kanan website desa, yang meliputi:

- Agenda
- Statistik Desa
- Peta Desa
- Komentar Terkini
- Media Sosial
- Statistik Pengunjung

| Pelatihan Website unt                                                                                                    | tuk Promosi Potensi Desa                                           |
|----------------------------------------------------------------------------------------------------|--------------------------------------------------------------------|
| Statistik Desa                                                                                                    | Peta Desa                                                          |
| 2k                                                                                                    | Map Sat Ter                                                        |
| _                                                                                                    | NET ST                                                             |
| 1k —                                                                                                    |                                                                    |
|                                                                                                    |                                                                    |
| 0k                                                                                                    | POWERED BY ©2014 Google                                            |
| 0 1                                                                                                    | GOOSIC Map data ©201                                               |
| Komentar Terkini                                                                                                    | 1                                                                  |
| Komentar Terkini<br>Adalah sebuah alat ya<br>keterampilan d<br>Baca Selengkapnya<br>Posting 09 Mei 2013 23:12:2                                                                  | ang membutuhkan<br>26 WIB oleh : Ditulis Oleh                      |
| Komentar Terkini<br>Adalah sebuah alat ya<br>keterampilan d<br>Baca Selengkapnya<br>Posting 09 Mei 2013 23:12:2<br>Media Sosial                                                  | ang membutuhkan<br>26 WIB oleh : Ditulis Oleh                      |
| Komentar Terkini<br>Adalah sebuah alat ya<br>keterampilan d<br>Baca Selengkapnya<br>Posting 09 Mei 2013 23:12:2<br>Media Sosial                                                  | ang membutuhkan<br>26 WIB oleh : Ditulis Oleh                      |
| Komentar Terkini<br>Adalah sebuah alat ya<br>keterampilan d<br>Baca Selengkapnya<br>Posting 09 Mei 2013 23:12:2<br>Media Sosial                                                  | ang membutuhkan<br>26 WIB oleh : Ditulis Oleh                      |
| Komentar Terkini<br>Adalah sebuah alat ya<br>keterampilan d<br>Baca Selengkapnya<br>Posting 09 Mei 2013 23:12:2<br>Media Sosial<br>Media Sosial<br>Statistik Pengunj<br>Hari ini | ang membutuhkan<br>26 WIB oleh : Ditulis Oleh<br><b>10</b><br>jung |

13. Pengelolaan Fungsi "Dokumen"

Fungsi ini digunakan untuk olah dokumen yang dilampirkan ke dalam website. Dokumen yang dimuat ini bisa ditampilkan linknya ke dalam artikel untuk memudahkan pengunjung website mengunduh dokumen tersebut.

| Dokumen    | Wigdet    | Media Sosial |   |                      |
|------------|-----------|--------------|---|----------------------|
| Tambah Dok | umen Baru | Hapus Data   |   |                      |
| Semua 👻    |           |              |   |                      |
|            |           |              |   |                      |
|            |           |              |   | Enclard ( Directory) |
| No 🗌       | Aksi      | Nama         | ÷ | Enabled / Disabled   |

- Klik tombol "Tambah Dokumen Baru" untuk memuat dokumen.

| Dokumen    | Wigdet | Media Sosial |                   |                                              |
|------------|--------|--------------|-------------------|----------------------------------------------|
| Nama       |        |              |                   |                                              |
| Upload Dok | umen   | Browse       | No file selected. | (Kosongkan jika tidak ingin merubah dokumen) |

- Akan terbuka halaman unggah dokumen. Cari dokumen yang akan dimuat dan klik "Simpan" untuk mengunggah dokumen.
- Dokumen yang terunggah akan otomatis tersimpan dan akan tertampilkan dalam daftar dokumen.
- 14. Pengelolaan Fungsi "Media Sosial"

Fungsi media sosial yang akan disediakan meliputi:

- Facebook (media pertemanan, album foto)
- Twitter (media pertemanan)
- Instagram (media pertemanan, foto)
- Google+ (sistem pertemanan, album foto)
- Flickr (layanan berbagi foto)
- Youtube (layanan berbagi video)

Langkah mengaktifkan link akun media sosial ini cukup dengan klik salah satu pilihan media sosial. Lalu copy dan paste-kan link URL akun media sosial yang akan ditampilkan.

| Antikel Menu                     | Komentar | Gallery | Dokumen            | Wigdet | Media Sosial                             |                                     |
|----------------------------------|----------|---------|--------------------|--------|------------------------------------------|-------------------------------------|
| Facebook<br>Twitter<br>Instagram |          |         | Link Akun Facebook |        | https://www.<br>/profile.php<br>&fref=ts | facebook.com<br>?id=100000719324819 |
|                                  |          |         |                    |        |                                          |                                     |

Akun media sosial yang telah diisikan link URL-nya akan bisa diakses dari halaman depan website desa. Link tersebut akan langsung mengarah pada akun media sosial yang dikelola desa. Jika akun media sosial itu belum diisi/diatur, maka link media sosial itu akan mengarah pada alamat home website media sosial tersebut.

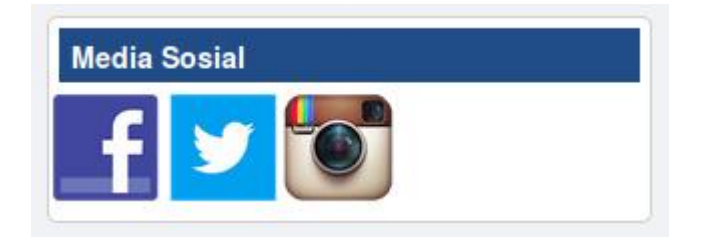

Kontak dan Informasi:

# Elanto Wijoyono

| HP       | : 0815 7865 8586, 0878 3984 1169                              |
|----------|---------------------------------------------------------------|
| e-mail   | : joyo@combine.or.id, joeyakarta@gmail.com                    |
| Twitter  | : @joeyakarta                                                 |
| Facebook | : <u>https://www.facebook.com/elantowow</u> (Elanto Wijoyono) |

# **COMBINE Resource Institution**

Jl. K.H. Ali Maksum No. 183 Pelemsewu, Panggungharjo, Sewon, Bantul, D.I. Yogyakarta Telp./faks. : 0274 – 411 123 website : <u>http://combine.or.id</u>, <u>http://lumbungkomunitas.net</u>

e-mail : <u>office@combine.or.id</u>

Twitter : @combineri

Group FB : <u>https://www.facebook.com/groups/sisteminformasidesa/</u>